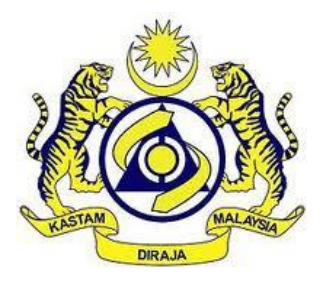

# JABATAN KASTAM DIRAJA MALAYSIA

# **USER MANUAL**

MALAYSIAN TOURISM TAX (MyTTx)

PAYMENT MODULE

## (PPPD)

TELEGRAPHIC TRANSFER (TT)

VERSION 2.0

### **Table Contents**

| 1.0 | Payment Request - Telegraphic Transfer1        |
|-----|------------------------------------------------|
| 1.1 | Payment Request1                               |
| 1.2 | Create Telegraphic Transfer Payment3           |
| 2.0 | Payment Status/History – Telegraphic Transfer8 |
| 3.0 | Payment Notification14                         |
| 4.0 | Payment Receipt                                |

### Table Figure

| Figure 1 Payment menu1                                               |
|----------------------------------------------------------------------|
| Figure 2 Payment Request page1                                       |
| Figure 3 Bank Account Details for Payment of MyTTx via TT            |
| Figure 4 Confirmation TT Notification Payment Request                |
| Figure 5 Validation message for required fields                      |
| Figure 6 Payment Date - Information5                                 |
| Figure 7 Description – Information Payment Date                      |
| Figure 8 Supporting Document - Information                           |
| Figure 9 Description - Information Supporting Document               |
| Figure 10 Confirmation Save Record message                           |
| Figure 11 Success saves record message                               |
| Figure 12 Payment Status/History page8                               |
| Figure 13 Payment Status/History - Telegraphic Transfer              |
| Figure 14 Advanced Filter dropdown9                                  |
| Figure 15 List of Action button                                      |
| Figure 16 Confirmation TT Notification Payment Request - View page   |
| Figure 17 Confirmation TT Notification Payment Request – Edit page11 |
| Figure 18 Confirmation Submit Record message12                       |
| Figure 19 Success saves record message                               |
| Figure 20 Payment Status/History - TT - Pending Approval             |
| Figure 21 Email notification14                                       |
| Figure 22 Inbox page14                                               |
| Figure 23 Inbox - Link document                                      |
| Figure 24 Inbox - Document Preview15                                 |
| Figure 25 Menu - Payment Receipt                                     |

| Figure 26 Payment Receipt page1               | 6 |
|-----------------------------------------------|---|
| Figure 27 Payment Receipt - List of actions 1 | 7 |
| Figure 28 Receipt – Preview1                  | 7 |
| Figure 29 Receipt – Print                     | 8 |

| 26 <sup>0</sup> 00 | User Manual                           |              |
|--------------------|---------------------------------------|--------------|
|                    | Doc Ref: EITS/CMMI/ENG/RSD/UM         | Version: 2.0 |
|                    | Doc ID: MYTTX_PPPD_PAYMENT_TT_UM_v2.0 | Page No: 1   |

#### 1 Payment Request - Telegraphic Transfer

#### 1.1 Payment Request

| ≡  | my <b>t T</b> X                       | Koyal Malaysian | AM DIRAJA MALAYSIA<br>n Customs Department | English      | 161-2023-11000024   23008209422A | 0 |
|----|---------------------------------------|-----------------|--------------------------------------------|--------------|----------------------------------|---|
| E  | Dashboard                             | Dashboard 🛪 - 1 | Dashboard                                  |              |                                  |   |
| ٢  | Administrations ~                     |                 |                                            |              |                                  |   |
| Ó  | License Profile Maintenance $$        | Company Su      | ummary                                     | 🕲 Login      |                                  |   |
| ۲. | Tax Return                            | License No.     | 161-2023-11000024                          | Name         | NUR ANISA                        |   |
|    | Tax Return Maintenance                | Company         | TESTING LEDGER - TT                        | Identity No. | 971225106976                     |   |
| h  | Bill of Demand (BOD Status) $ arsia $ | BRN             | 87654324                                   | Type of User | PUBLIC USER                      |   |
| Ċ  | Payment 🙏 🔷                           | Card No.        |                                            | Access Level | ADMINISTRATOR                    |   |
|    | Payment Request B                     | Station Name    | IBU PEJABAT                                | Last Login   | 03/02/2023 11:24                 |   |
|    | Payment Status/History                |                 |                                            |              |                                  |   |
|    | Payment Receipt                       |                 |                                            |              |                                  |   |
| ų  | Refund ~                              | 🖄 Tax Submiss   | ion Reminder                               |              |                                  |   |

Figure 1 Payment menu

- 1. Click on **Payment** menu (A) (Refer Figure 1).
- 2. Click on Payment Request sub menu (B) (Refer Figure 1).
- 3. Payment request page will be displayed (Refer Figure 2).

| ≡ | my <b>t T</b> X                            | <b>60</b> | Royal M      | IN KASTAM DIRAJA MALA<br>Ialaysian Customs Depart | <b>YSIA</b><br>ment      |                                  |              | English 🛞 161-202 | 2-11000057  22000050822A |
|---|--------------------------------------------|-----------|--------------|---------------------------------------------------|--------------------------|----------------------------------|--------------|-------------------|--------------------------|
| 8 | Dashboard                                  | Payn      | nent Re      | quest                                             |                          |                                  |              |                   |                          |
| ۲ | Administrations ~                          | Pa        | iyment Optio | ns: FPX                                           | (Financial Process Excha | A<br>nge) 💽 TT (Telegraphic Trar | nsfer)       |                   |                          |
| B | Tourism Tax 🔦                              | s         | elect        | Request Date 0                                    | Form Type 0              | Form No. 0                       | Tax Amount 0 | Penalty Amount 0  | Total Amount 0           |
|   | License Profile Maintenance 🗸              | в         | 0            | 24/11/2022                                        | Tax Return               | 161-30032-0/2211                 | 1,000.00     | 200.00            | 1,200.00                 |
|   | Tax Return Maintenance                     | (         | D            | 24/11/2022                                        | Tax Return               | 161-30031-0/2211                 | 5,000.00     | 1,500.00          | 6,500.00                 |
| 0 | Payment •                                  | 2         | total        |                                                   |                          |                                  |              |                   | с                        |
|   | Payment Request     Payment Status/History |           |              |                                                   |                          |                                  |              |                   | Continue                 |
|   | Payment Receipt                            |           |              |                                                   |                          |                                  |              |                   |                          |
|   | Refund v                                   |           |              |                                                   |                          |                                  |              |                   |                          |
|   | Subsidiary Ledger                          |           |              |                                                   |                          |                                  |              |                   |                          |
| ā | Inbox                                      | 2019 - 3  | 2022 © MyT   | Tx                                                |                          |                                  |              |                   |                          |

Figure 2 Payment Request page

|                                 | User Manual                           |              |
|---------------------------------|---------------------------------------|--------------|
|                                 | Doc Ref: EITS/CMMI/ENG/RSD/UM         | Version: 2.0 |
| JADATAN KASTAWI DIKAJA WALATSIA | Doc ID: MYTTX_PPPD_PAYMENT_TT_UM_v2.0 | Page No: 2   |

- 4. Click on Telegraphic Transfer (TT) option (A) (Refer Figure 2).
- 5. Select transaction in Payment Request table (B) (Refer Figure 2). Note: Telegraphic Transfer only able to do one-to-one transaction
- 6. Click on **Continue** button (C) (Refer Figure 2).
- 7. Telegraphic Transfer Bank Details pop-out will be displayed (Refer

| Payment P | BANK ACCOUNT    | DETAILS FOR PAYMENT OF<br>RAPHIC TRANSFER                                                         |   |  |
|-----------|-----------------|---------------------------------------------------------------------------------------------------|---|--|
|           | Account Name    | JKDM-MyTTX-FPX-FGOM                                                                               |   |  |
|           | Account No      | 21243960015949                                                                                    |   |  |
|           | Bank SWIFT Code | RHBAMYKL                                                                                          |   |  |
|           | IBAN No         | N/A                                                                                               |   |  |
|           | Bank Branch     | RHB Islamic Bank<br>Kelana Jaya Branch                                                            |   |  |
|           | Branch Address  | A-G-03 Jalan SS6/5A Dataran Glomac<br>Pusat Bandar Kelana Jaya<br>47301 Petaling Jaya<br>Selangor |   |  |
|           | Branch Phone No | +603 78030255                                                                                     |   |  |
|           |                 | A B                                                                                               |   |  |
|           |                 | Concel                                                                                            | d |  |

Figure 3 Bank Account Details for Payment of MyTTx via  $\ensuremath{\mathsf{T}}$ 

- 8. Click on **Cancel** button (A) (Refer Figure 3).
- 9. Payment Request page will be displayed (Refer Figure 2).
- 10. Click on Next button (B) (Refer Figure 3).

| User Manual                           |              |
|---------------------------------------|--------------|
| Doc Ref: EITS/CMMI/ENG/RSD/UM         | Version: 2.0 |
| Doc ID: MYTTX_PPPD_PAYMENT_TT_UM_v2.0 | Page No: 3   |

#### 1.2 Create Telegraphic Transfer Payment

1. Confirmation TT Notification Payment Request page will be displayed (Refer Figure 4).

Note: Form details will be displayed on the top of the page.

| ≡ | my 🔣                               | Babatan Kasta<br>Royal Malaysian | M DIRAJA MALAYSIA<br>Customs Department |                          | English               | 161-2022-11000057 | 220000508221 | 0 |
|---|------------------------------------|----------------------------------|-----------------------------------------|--------------------------|-----------------------|-------------------|--------------|---|
| 8 | Dashboard                          | Payment   Confirm                | n TT Notifica                           | tion Payment R           | equest                |                   |              |   |
| ٢ | Administrations ~                  |                                  |                                         |                          |                       |                   |              | 1 |
| в | Tourism Tax                        | Request Date                     | Form Type                               | Form No.                 | Tax Amount            | Penalty Amount    | Total A      |   |
|   | License Profile Maintenance $\sim$ | 24/11/2022                       | Tax Return                              | 161-30032-<br>0/2211     | 1,000.00              | 200.00            | 1,20         |   |
|   | Tax Return                         | 1 total                          |                                         |                          |                       |                   |              |   |
|   | Bill of Demand (BOD Status) ~      |                                  |                                         |                          |                       |                   |              |   |
| • | Poyment ~                          |                                  |                                         |                          |                       |                   |              | 0 |
|   | Payment Request                    | Please input and uploa           | d your scanned Tele                     | graphic Transfer payment | t siip information    |                   |              |   |
|   | Payment StatusHistory              | Payment Date * 0                 | Select do                               | te                       |                       |                   |              |   |
|   | Refund ~                           | Bank Name *                      | Bank Na                                 | me                       |                       |                   |              |   |
|   | Reminder                           | Account name *                   | Account                                 | name                     |                       |                   |              |   |
|   |                                    | Account no. *                    | Account                                 | no.                      |                       |                   |              |   |
|   |                                    | Amount *                         | MYR                                     |                          |                       |                   | Amount       |   |
|   |                                    | Reference no. *                  | Referenc                                | e no.                    |                       |                   |              |   |
|   |                                    | Email                            | Email                                   |                          |                       |                   |              |   |
|   |                                    | Remarks*                         |                                         |                          |                       |                   |              |   |
|   |                                    |                                  |                                         |                          |                       |                   |              |   |
|   |                                    |                                  |                                         |                          |                       |                   | 4            |   |
|   |                                    | Supporting Document*             | 0                                       |                          |                       |                   |              |   |
|   |                                    |                                  |                                         | Uplo                     | ad Supporting Documer | nt                |              |   |
|   |                                    |                                  |                                         |                          |                       |                   |              |   |
|   |                                    |                                  |                                         |                          |                       |                   |              |   |
|   |                                    | Submitted Date/Time              |                                         |                          |                       |                   |              |   |
|   |                                    | Payment Summary D                | atoile.                                 |                          |                       |                   |              | 1 |
|   |                                    | Total TTx Amount                 | 1,200.00                                |                          |                       |                   |              |   |
|   |                                    | Amount                           |                                         |                          |                       |                   |              |   |
|   |                                    | Balance                          | -1.200.00                               |                          |                       |                   | _            |   |
|   |                                    |                                  |                                         |                          |                       | A                 | В            |   |
|   |                                    |                                  |                                         |                          |                       | ← Back            | Save 3       |   |
|   |                                    | 2019 - 2022 © MyTTx              |                                         |                          |                       |                   |              |   |

Figure 4 Confirmation TT Notification Payment Request

- 2. Click on **Cancel** button (A) (Refer Figure 4).
- 3. Payment request page will be displayed (Refer Figure 2).
- 4. Click on **Save** button (B) (Refer Figure 4).
- 5. Validation message will be displayed (Refer Figure 5).

|                                                           | Doc R                                       | ef: EITS/CMMI/I                           | ENG/RSD/UM                |                   | Version: 2.0 |  |  |
|-----------------------------------------------------------|---------------------------------------------|-------------------------------------------|---------------------------|-------------------|--------------|--|--|
| AN KASTAWI DIRAJA WALATSI.                                | Doc ID:                                     | : MYTTX_PPPD_                             | PAYMENT_TT_U              | M_v2.0            | Page No: 4   |  |  |
|                                                           | JABATAN KASTAM DIR<br>Royal Malaysian Custo | AJA MALAYSIA<br>ms Department             | English 🛞 161-2022-1100   | 00571220000508224 |              |  |  |
| Doshboard P                                               | ayment   Confirm T                          | T Notification Payment R                  | equest                    |                   |              |  |  |
| Administrations                                           | Request Date Eo                             | m Tuna Earm Na                            | Tax Amount - Bengitu Amou | at Tatal A        |              |  |  |
| Tourism Tax                                               | 24/11/2022 To                               | x Return 161-30032-                       | 1,000.00 200.00           | 1,20              |              |  |  |
| Tax Return                                                |                                             | 0/2211                                    |                           |                   |              |  |  |
| Tax Return Maintenance .<br>Bill of Demand (BOD Status) ~ | 1 totol                                     |                                           |                           |                   |              |  |  |
| O Payment                                                 |                                             |                                           |                           |                   |              |  |  |
| Payment Request<br>Payment Status/History                 | Please input and upload you                 | r scanned Telegraphic Transfer paymen     | slip information          |                   |              |  |  |
| Payment Receipt                                           | r dyment bate                               | Select data<br>Payment Date is required   |                           |                   |              |  |  |
| Refund                                                    | Bank Name *                                 | Bank Name<br>Bank Name is required        |                           | 0                 |              |  |  |
|                                                           | Account name *                              | Account name                              |                           | ٥                 |              |  |  |
|                                                           | Account no. *                               | Account Name is required                  |                           | Ø                 |              |  |  |
|                                                           | Amount *                                    | Account No is required                    |                           | Amount (0)        |              |  |  |
|                                                           |                                             | Amount is required                        |                           | Fondant C         |              |  |  |
|                                                           | Reference no. *                             | Reference no.<br>Reference No is required |                           | ٥                 |              |  |  |
|                                                           | Email                                       | Emoil                                     |                           |                   |              |  |  |
|                                                           | Remarks*                                    |                                           |                           | Ø                 |              |  |  |
|                                                           |                                             |                                           |                           |                   |              |  |  |
|                                                           | Supporting Document* 0                      | Remark is required                        |                           |                   |              |  |  |
|                                                           |                                             | Uple                                      | ad Supporting Document    |                   |              |  |  |
|                                                           |                                             |                                           |                           |                   |              |  |  |
|                                                           |                                             | Supporting Document is required           |                           |                   |              |  |  |
|                                                           | Submitted Date/Time                         | Select date                               |                           |                   |              |  |  |
|                                                           | Payment Summary Details                     | e .                                       |                           |                   |              |  |  |
|                                                           | Total TTx Amount                            | 1,200.00                                  |                           |                   |              |  |  |
|                                                           | Amount<br>Balance                           | -1,200.00                                 |                           |                   |              |  |  |
|                                                           |                                             |                                           |                           | _                 |              |  |  |
|                                                           |                                             |                                           | 🗧 🗲 Baa                   | k 🖬 Save          |              |  |  |

Figure 5 Validation message for required fields

- 6. Input all required fields for Telegraphic Transfer payment (Refer Figure 5).
- 7. Input Payment Date in **Payment Date** field.

Note: Field is mandatory

8. Click on <sup>1</sup> at **Payment Date** label (Refer Figure 6).

|                                                                       |                                                    |                        | User Manual                       |            |                    |                         |  |  |
|-----------------------------------------------------------------------|----------------------------------------------------|------------------------|-----------------------------------|------------|--------------------|-------------------------|--|--|
| <u> </u>                                                              |                                                    | Doc R                  | Doc Ref: EITS/CMMI/ENG/RSD/UM     |            |                    |                         |  |  |
|                                                                       | JA WALAYSIA                                        | Doc ID                 | : MYTTX_PPPD_P                    | PAYMENT_TT | _UM_v2.0           | Page No: 5              |  |  |
| = my                                                                  | JABATAN KASTAM DIRAJA<br>Royal Malaysian Customs D | MALAYSIA<br>Deportment |                                   |            | English @ 161-2022 | -11000057  22000050822A |  |  |
| 🕎 Dashboard                                                           | Payment   Confirm TT N                             | Notification P         | ayment Request                    |            |                    |                         |  |  |
| Administrations                                                       | Request Date                                       | Form Type              | Form No.                          | Tax Amount | Penalty Amount     | Total Amount            |  |  |
| License Profile Maintenance ~                                         | 24/11/2022                                         | Tax Return             | 161-30032-0/2211                  | 1,000.00   | 200.00             | 1,200.00                |  |  |
| Tax Return<br>Tax Return Mointenance<br>Bill of Demand (BOD Status) ~ | 1 total                                            |                        |                                   |            |                    |                         |  |  |
| Payment     Payment     Payment Request     Payment Status/History    | Please input and upload your so<br>Payment Date *  | canned Telegraphic 1   | fransfer payment slip information |            |                    | 8                       |  |  |
| Payment Receipt                                                       | Bank Name *                                        | Bank                   | Name                              |            |                    |                         |  |  |

Figure 6 Payment Date - Information

Account name

9. Information description will be displayed (Refer Figure 7).

Account name

| ≡ | my <b>T</b> X                      | Kata Katan Ka<br>Royal Malay:                                 | STAM DIRAJA MALAYSIA<br>iian Customs Department                          |                                         |            | English 🛞 161-2022- | 11000057  22000050822A |
|---|------------------------------------|---------------------------------------------------------------|--------------------------------------------------------------------------|-----------------------------------------|------------|---------------------|------------------------|
|   | Dashboard                          | Payment   Cont                                                | irm TT Notification P                                                    | ayment Request                          |            |                     |                        |
|   | Administrations ~                  | Request Date                                                  | Form Tuno                                                                | Form No.                                | Tay Amount | Panaltu Amount      | Total Amount           |
|   | Tourism Tax 🔷                      | nequest bute                                                  | ronn type                                                                | Formitio.                               | NX Amount  | Penany Amount       | Total Amount           |
|   | License Profile Maintenance $$     | 24/11/2022                                                    | Tax Return                                                               | 161-30032-0/2211                        | 1.000.00   | 200.00              | 1,200.00               |
|   | Tax Return                         | 1 totol                                                       |                                                                          |                                         |            |                     |                        |
|   | Tax Return Maintenance             | 1                                                             |                                                                          |                                         |            |                     |                        |
|   | Bill of Demand (BOD Status) $\lor$ |                                                               |                                                                          |                                         |            |                     |                        |
|   | Payment ^                          | Please input and up<br>Payment Date * <b>O</b><br>Bank Name * | Failed to declare actual payment may result in late payment penalty Bank | innefer payment slip information<br>ant |            |                     | 8                      |

Figure 7 Description – Information Payment Date

10. Input Bank Name in **Bank Name** field.

Note: Field is mandatory

11. Input Account Name in **Account Name** field.

Note: Field is mandatory

12. Input Account No. in Account No. field.

Note:

- Field is mandatory
- Numeric value only.
- 13. Input Amount in **Amount** field.

Note:

- Field is mandatory
- Numeric value only.

|                                          | User Manual                           |              |  |  |  |
|------------------------------------------|---------------------------------------|--------------|--|--|--|
|                                          | Doc Ref: EITS/CMMI/ENG/RSD/UM         | Version: 2.0 |  |  |  |
| BATAN KASTAM DIRAJA MALAYSIA             | Doc ID: MYTTX_PPPD_PAYMENT_TT_UM_v2.0 | Page No: 6   |  |  |  |
| Formula: Amount – Total TT               | x No. = Balance                       |              |  |  |  |
| 14. Input Reference No. in <b>Refere</b> | ence No. field                        |              |  |  |  |
| Note: Field is mandatory.                |                                       |              |  |  |  |
| 15. Input Email in <b>Email</b> field.   |                                       |              |  |  |  |
| Note: Field is optional.                 |                                       |              |  |  |  |
| 16. Input Remark in <b>Remark</b> field  |                                       |              |  |  |  |
| Note: Field is mandatory.                |                                       |              |  |  |  |
| 17. Input Supporting Document i          | n Supporting Document field.          |              |  |  |  |
| 18 Click on at Supporting D              | cument label (Refer Figure 8)         |              |  |  |  |
|                                          |                                       |              |  |  |  |

| my TX                          | ABATAN KASTAM DIRAJA MALAYSIA     Royal Malaysian Customs Department |                                 | English 🛞 161-2022-11000057  220000508 | 224 |
|--------------------------------|----------------------------------------------------------------------|---------------------------------|----------------------------------------|-----|
| () BECOMPANY RECEIPTING THE    | Bank Name *                                                          | Bank Name                       |                                        |     |
| Dashboard                      | Account name *                                                       | Account name                    |                                        |     |
| Administrations ~              |                                                                      |                                 |                                        |     |
|                                | Account no. *                                                        | Account no.                     |                                        |     |
| Tourism Tax                    | Amount *                                                             | MYB                             | Amount                                 |     |
| License Profile Maintenance $$ |                                                                      |                                 |                                        |     |
|                                | Reference no. *                                                      | Reference no.                   |                                        |     |
|                                | Email                                                                | Email                           |                                        |     |
|                                |                                                                      |                                 |                                        |     |
| Payment ^                      | Remarks*                                                             |                                 |                                        |     |
| Payment Request                |                                                                      |                                 |                                        |     |
|                                |                                                                      |                                 |                                        | 1.  |
|                                | Only one (1) fil<br>Supporting Document* <b>0</b> < uplaced with     | e allowed to be<br>PDF/JPEG/PNG |                                        |     |
|                                | format submis                                                        | sion                            |                                        |     |
| Reminder                       |                                                                      | Upload Supporting Document      |                                        |     |
| Subsidiary Ledger              |                                                                      |                                 |                                        |     |

Figure 8 Supporting Document - Information

Figure 9 Description - Information Supporting Document

20. Click on Save button (B) in Confirm TT Notification Payment Request page (Refer Figure 4)

21. Save confirmation message will be displayed (Refer Figure 10).

19. Information description will be displayed (Refer Figure 9).

Submitted Date/Time

|                                | User Manual                           |              |
|--------------------------------|---------------------------------------|--------------|
|                                | Doc Ref: EITS/CMMI/ENG/RSD/UM         | Version: 2.0 |
| JABATAN KASTAM DIRAJA MALAYSIA | Doc ID: MYTTX_PPPD_PAYMENT_TT_UM_v2.0 | Page No: 7   |
|                                |                                       |              |

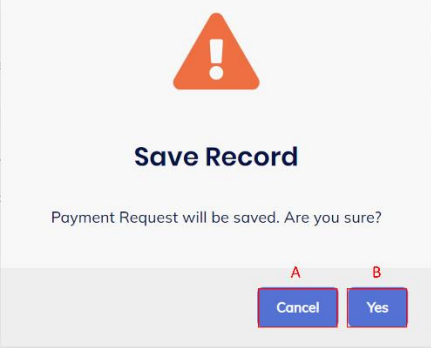

Figure 10 Confirmation Save Record message

- 22. Click on **Cancel** button (A) (Refer Figure 10).
- 23. Confirmation TT Notification Payment Request page will be displayed (Refer Figure 4).
- 24. Click on Yes button (B) to proceed create payment TT process (Refer Figure 10).
- 25. Success save record message will be displayed (Refer Figure 11).

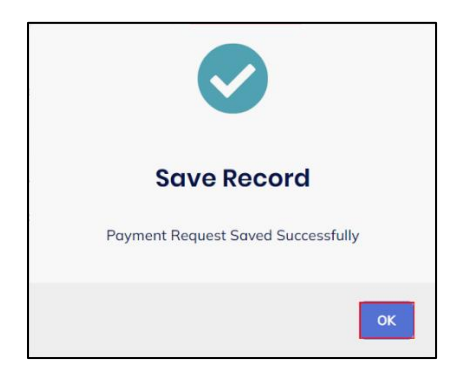

Figure 11 Success saves record message

26. Click on **OK** button to proceed process

Note: Status payment will display as DRAFT.

27. System will redirect to Payment Status/History page (Refer Figure 12).

|                                 | User Manual                           |              |
|---------------------------------|---------------------------------------|--------------|
|                                 | Doc Ref: EITS/CMMI/ENG/RSD/UM         | Version: 2.0 |
| JADATAN KASTAWI DIKAJA MALATSIA | Doc ID: MYTTX_PPPD_PAYMENT_TT_UM_v2.0 | Page No: 8   |

2 Payment Status/History – Telegraphic Transfer

| ≡ | my X                          | Boyal Malaysian Custems Department                                                                          |
|---|-------------------------------|----------------------------------------------------------------------------------------------------|
|   |                               | Payment Status/History X Concel Transaction                                                                 |
|   |                               | Payment Options                                                                                             |
|   | Tourism Tax 🔹                 | FPX (Financial Process Exchange) TT (Telegraphic Transfer)                                                  |
|   | License Profile Maintenance - |                                                                                                    |
|   |                               | Search                                                                                                    |
|   | Bill of Demand (BOD Status) - | Advanced filters ¥                                                                                          |
|   | Poyment Request               |                                                                                                    |
|   | Payment Status/History        | Select Status : Transaction No. : Request Date : Payment Mode : Transaction Amount (R Outstanding Amount (R |
|   |                               | No data available                                                                                           |
|   |                               | O total                                                                                                    |
|   |                               |                                                                                                    |
| a | Inbox                         | 2019 - 2022 © MyTTx                                                                                         |

Figure 12 Payment Status/History page

- 1. Click on **TT (Telegraphic Transfer)** payment options (Refer Figure 12).
- 2. Payment Status/History Telegraphic Transfer page will be displayed (Refer Figure 13)

| ≡ | my <b>T</b> X                                         | Kata Kata Kata Kata Kata Kata Kata Kata | ASTAM DIRAJA MALAYS<br>rsian Customs Departme | AA<br>nt                   |                      |                 | English        | 161-2022-110000  | 571 22000050822A 🚦 |
|---|-------------------------------------------------------|-----------------------------------------|-----------------------------------------------|----------------------------|----------------------|-----------------|----------------|------------------|--------------------|
|   | Dashboard                                             | Payment State                           | is/History                                    |                            |                      |                 |                |                  |                    |
|   | Administrations ~                                     | Payment Options                         |                                               |                            |                      |                 |                |                  |                    |
|   | Tourism Tax •                                         | FPX (Financia                           | Process Exchange)                             | TT (Telegraphic Tra<br>TT) | nsfer)               |                 |                |                  |                    |
|   | Tax Return Maintenance<br>Bill of Demand (BOD Status) | Advanced filters *                      | В                                             |                            |                      |                 |                |                  | ~                  |
|   | Payment                                               |                                         |                                               |                            |                      |                 |                |                  | -                  |
|   | Payment Status/History                                | Actions                                 | Status 0                                      | Form Type :                | Form No. 0           | Reference No. 0 | Payment Date 0 | Date Submitted 0 | Amount (RM         |
|   | Refund ~                                              | Actions -                               | DRAFT                                         | Tax Return                 | 161-30032-<br>0/2211 | 1Q22WE3         | 24/11/2022     | 24/11/2022       | 500.               |
|   | Reminder<br>Subsidiary Ledger                         | 1 totol                                 |                                               |                            |                      |                 |                |                  |                    |
| - | Inbox                                                 | 2019 - 2022 © MyTTx                     |                                               |                            |                      |                 |                |                  |                    |

Figure 13 Payment Status/History - Telegraphic Transfer

- 3. Input data in **Search bar** (A) (Refer Figure 13).
- 4. Click on <sup>a</sup> button (Refer Figure 13).
- 5. Result will be displayed based on the inputted data.

| ) <b>6</b> | User Manual                           |              |
|------------|---------------------------------------|--------------|
|            | Doc Ref: EITS/CMMI/ENG/RSD/UM         | Version: 2.0 |
|            | Doc ID: MYTTX_PPPD_PAYMENT_TT_UM_v2.0 | Page No: 9   |

- 6. Click on Advanced Filter link (B) (Refer Figure 13).
- 7. Advanced Filter dropdown will be displayed (Refer Figure 14).

| Search             |   |               |   |                | ٩               |
|--------------------|---|---------------|---|----------------|-----------------|
| Advanced filters A |   |               |   |                |                 |
| Form No.           |   | Payment Date  |   | Form Type      |                 |
| Form No.           |   | Select date   | 8 | Please Choose  | ×               |
| Status             |   | Reference No. |   | Date Submitted |                 |
| Please Choose      | ~ | Reference No. |   | Select date    | 8               |
|                    |   |               |   | А              | В               |
|                    |   |               |   | 5 Clear        | <b>Q</b> Search |

Figure 14 Advanced Filter dropdown

- 8. Input all fields and click on **Clear** button (A) (Refer Figure 14).
- 9. All fields will be reset.
- 10. Input all fields and click on **Search** button (B) (Refer Figure 14).
- 11. Result will be displayed based on data input.
- 12. Click on Action button (C) (Refer Figure 13).
- 13. List of action will be displayed (Refer Figure 15).

| Actions - | DRAFT | Tax Return | 161-30032- | 1Q22WE3 | 24/11/2022 | 24/11/2022 | 500 |
|-----------|-------|------------|------------|---------|------------|------------|-----|
|           |       |            | 0/2211     |         |            |            |     |

Figure 15 List of Action button

- 14. Click on View button (A) (Refer Figure 15).
- 15. Confirmation TT Notification Payment Request View page will be displayed (Refer Figure 16).

|                                                                                                    |                            | User Manual                |                                  |                          |                      |                         |              |  |
|----------------------------------------------------------------------------------------------------|----------------------------|----------------------------|----------------------------------|--------------------------|----------------------|-------------------------|--------------|--|
|                                                                                                    |                            | Doc Re                     | f: EITS/CMM                      | /ENG/RSI                 | D/UM                 |                         | Version: 2.0 |  |
|                                                                                                    | IALATSIA                   | Doc ID:                    | MYTTX_PPPD                       | _PAYMEN                  | T_TT_UM_             | v2.0                    | Page No: 10  |  |
|                                                                                                    | ABATAN KASTAN              | I DIRAJA MALAYSIA          |                                  |                          | Fnalish (0) 161-2022 | -110000571 220030508224 |              |  |
|                                                                                                    | Same are Hoyal Manaysian C | ustoms Department          |                                  |                          | angen (g) and        |                         |              |  |
| Dashboard           Image: Dashboard           Image: Dashboard           Image: Dashboard           Image: Dashboard | Payment   Confirm          | n TT Notification P        | ayment Request                   |                          |                      |                         |              |  |
| 🗎 Tourism Tax 🔷                                                                                                    | Request Date               | Form Type                  | Form No.                         | Tax Amount               | Penalty Amount       | Total Amount            |              |  |
| License Profile Maintenance 🖂                                                                                         | 24/11/2022                 | Tax Return                 | 161-30032-0/2211                 | 1,000.00                 | 200.00               | 1,200.00                |              |  |
| Tax Return<br>Tax Return Mainteonare                                                                                  | 1 totol                    |                            |                                  |                          |                      |                         |              |  |
| Bill of Demond (BCD Status) ~                                                                                         |                            |                            |                                  |                          |                      |                         |              |  |
| Payment     A                                                                                                    | Please input and upload    | your scanned Telegraphic 1 | ransfer payment slip information |                          |                      |                         |              |  |
| Payment Status/History                                                                                                | Payment Date * O           | 24/11                      | 2022                             |                          |                      |                         |              |  |
| Poyment Receipt                                                                                                    | Bank Name *                | TEST                       | BANK                             |                          |                      |                         | ~            |  |
| Refund ~                                                                                                    | Account name *             | TEST                       | ACCOUNT                          |                          |                      |                         |              |  |
| Subsidiory Ledger                                                                                                    | Account no. *              | 1234                       | 67898765432                      |                          |                      |                         |              |  |
| 📓 Inbox                                                                                                    | Amount *                   | MYR                        |                                  |                          |                      | 500.00                  |              |  |
|                                                                                                    | Reference no. *            | 1Q22                       | WE3                              |                          |                      |                         |              |  |
|                                                                                                    | Email                      | nuran                      | isazhrdn@gmail.com               |                          |                      |                         |              |  |
|                                                                                                    | Remarks*                   | IESI                       | NG                               |                          |                      |                         |              |  |
|                                                                                                    |                            |                            |                                  |                          |                      | h                       |              |  |
|                                                                                                    | Supporting Document*       | D                          |                                  |                          |                      |                         |              |  |
|                                                                                                    |                            |                            |                                  | Upload Supporting Decume | nt                   |                         |              |  |
|                                                                                                    |                            |                            |                                  |                          |                      |                         |              |  |
|                                                                                                    |                            | Meeting                    | in MyTTx 23_11_22.pdf            |                          |                      |                         |              |  |
|                                                                                                    | Submitted Date/Time        | 24/11                      | 2022 11:51:20 AM                 |                          |                      |                         |              |  |
|                                                                                                    |                            |                            |                                  |                          |                      |                         |              |  |
|                                                                                                    | Payment Summary De         | tails:                     | )<br>)                           |                          |                      |                         |              |  |
|                                                                                                    | Amount                     | 500.00                     |                                  |                          |                      |                         |              |  |
|                                                                                                    | Balance                    | -700.00                    |                                  |                          |                      |                         |              |  |
|                                                                                                    |                            |                            |                                  |                          |                      | ← Back                  |              |  |
|                                                                                                    |                            |                            |                                  |                          |                      |                         | *            |  |

Figure 16 Confirmation TT Notification Payment Request - View page

- 16. Click on **Back** button (Refer Figure 16).
- 17. Payment Status/History page will be displayed (Figure 12).
- 18. Click on **Edit** button (B) (Refer Figure 15).
- 19. Confirmation TT Notification Payment Request Edit page will be displayed (Refer Figure 16).

|                                                                       |                            | User Manual                     |                                   |                           |               |                   |              |              |  |
|-----------------------------------------------------------------------|----------------------------|---------------------------------|-----------------------------------|---------------------------|---------------|-------------------|--------------|--------------|--|
|                                                                       |                            | Doc Re                          | ef: EITS/CMMI                     | ENG/RSD/                  | JM            |                   | Ver          | Version: 2.0 |  |
| BATAN KASTAM DIRAJA                                                   | MALAYSIA                   | Doc ID:                         | MYTTX_PPPD_                       | PAYMENT_                  | TT_UM_        | v2.0              | Pag          | e No: 11     |  |
|                                                                       | 🚧 🎪 JABATAN KASTAM DI      | RAJA MALAYSIA<br>oms Department |                                   |                           | English 🛞     | 161-2022-11000057 | 22000050822A |              |  |
| Unterson market in<br>I Dashboard                                     | Payment   Confirm 1        | T Notification I                | Payment Request                   |                           |               |                   |              |              |  |
| Administrations                                                       | Request Date               | Form Type                       | Form No.                          | Tax Amount                | Penalty Amour | t T               | Fotal Amount |              |  |
| License Profile Maintenance                                           | 24/11/2022                 | Tax Return                      | 161-30032-0/2211                  | 1,000.00                  | 200.00        |                   | 1,200.00     |              |  |
| Tax Return<br>Tax Return Maintenance<br>Bill of Demand (BOD Status) ~ | 1 totol                    |                                 |                                   |                           |               |                   |              |              |  |
| Poyment      Poyment Request                                          | Please input and upload yo | ur scanned Telegraphic          | Transfer payment slip information |                           |               |                   |              |              |  |
| Payment Status/History                                                | Payment Date * O           | 24/1                            | 1/2022                            |                           |               |                   |              |              |  |
| Poyment Receipt                                                       | Bank Name *                | TEST                            | BANK                              |                           |               |                   |              |              |  |
| Reminder                                                              | Account name *             | TEST                            | ACCOUNT                           |                           |               |                   |              |              |  |
| Subsidiary Ledger                                                     | Account no. *              | 1234                            | 567898765432                      |                           |               |                   |              |              |  |
| inbox                                                                 | Amount *                   | MYR                             |                                   |                           |               |                   | 500.00       |              |  |
|                                                                       | Reference no. *            | 1022                            | 2WE3                              |                           |               |                   |              |              |  |
|                                                                       | Email                      | nura                            | nisazhrdn@gmail.com               |                           |               |                   |              |              |  |
|                                                                       | Remarks*                   | TEST                            | ING                               |                           |               |                   | h            |              |  |
|                                                                       | Supporting Document* O     |                                 |                                   | Upload Supporting Documer | t             |                   |              |              |  |
|                                                                       |                            |                                 | on MATTY 22, 11, 22 and           |                           |               |                   |              |              |  |
|                                                                       | Submitted Date/Time        | 24/11                           | 1/2022 11:51:20 AM                |                           |               |                   |              | 1            |  |
|                                                                       |                            |                                 |                                   |                           |               |                   |              |              |  |
|                                                                       | Payment Summary Detail     | s:                              |                                   |                           |               |                   |              |              |  |
|                                                                       | Total TTx Amount           | 1,200.0                         | 10                                |                           |               |                   |              | 1            |  |
|                                                                       | Amount                     | 500.00                          |                                   |                           |               |                   |              | 1            |  |
|                                                                       | Balance                    | -700.00                         |                                   |                           | Α             | В                 | С            |              |  |
|                                                                       |                            |                                 |                                   |                           | ← Back        | 🕄 Update          | ✓ Submit     |              |  |
|                                                                       | 2019 - 2022 © MyTTx        |                                 |                                   |                           |               |                   |              |              |  |

Figure 17 Confirmation TT Notification Payment Request – Edit page

- 20. Update all required fields for Telegraphic Transfer payment (Refer Figure 5).
- 21. Input Payment Date in **Payment Date** field.

Note: Field is mandatory

- 22. Input Bank Name in **Bank Name** field. Note: Field is mandatory
- 23. Input Account Name in **Account Name** field.

Note: Field is mandatory

24. Input Account No. in Account No. field.

Note:

- Field is mandatory
- Numeric value only.

|                                 | User Manual                           |              |
|---------------------------------|---------------------------------------|--------------|
|                                 | Doc Ref: EITS/CMMI/ENG/RSD/UM         | Version: 2.0 |
| JADATAN KASTAWI DIKAJA WALATSIA | Doc ID: MYTTX_PPPD_PAYMENT_TT_UM_v2.0 | Page No: 12  |
|                                 |                                       |              |

25. Input Amount in Amount field.

Note:

- Field is mandatory
- Numeric value only.
- Formula: Amount Total TTx No. = Balance
- 26. Input Reference No. in **Reference No.** field

Note: Field is mandatory.

27. Input Email in **Email** field.

Note: Field is optional.

28. Input Remark in **Remark** field.

Note: Field is mandatory.

- 29. Input Supporting Document in **Supporting Document** field.
- 30. Click on **Back** button (A) (Refer Figure 17).
- 31. Payment Status/History page will be displayed (Figure 12).
- 32. Click on **Update** button (B) (Refer Figure 17).
- 33. Data will be updated based on inputted data
- 34. Click on **Submit** button (C) (Refer Figure 17).
- 35. Confirmation Submit record message will be displayed (Refer Figure 18).

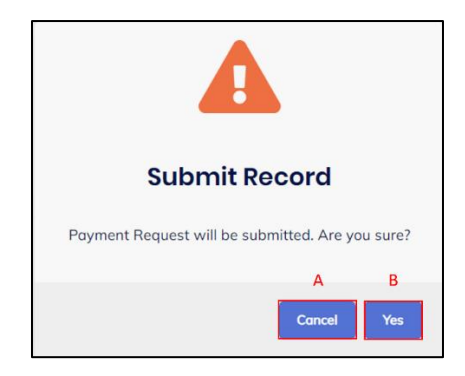

Figure 18 Confirmation Submit Record message

- 36. Click on **Cancel** button (A) (Refer Figure 18).
- 37. Confirmation TT Notification Payment Request Edit page will be displayed (Refer Figure 17).
- 38. Click on Yes button (B) (Refer Figure 18).
- 39. Success save record message will be displayed (Refer Figure 19).

|                                 | User Manual                           |              |  |  |
|---------------------------------|---------------------------------------|--------------|--|--|
|                                 | Doc Ref: EITS/CMMI/ENG/RSD/UM         | Version: 2.0 |  |  |
| JADATAN KASTAWI DIKAJA WALATSIA | Doc ID: MYTTX_PPPD_PAYMENT_TT_UM_v2.0 | Page No: 13  |  |  |
| JABATAN KASTAM DIRAJA MALAYSIA  | Doc ID: MYTTX_PPPD_PAYMENT_TT_UM_v2.0 | Page No: 13  |  |  |

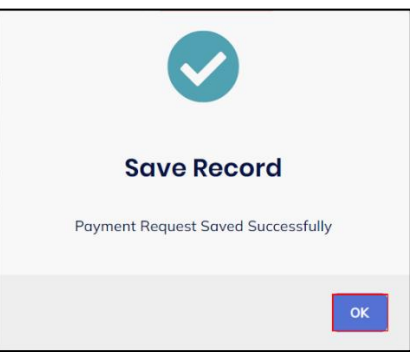

Figure 19 Success saves record message

- 40. Click on **OK** button to proceed process
- 41. Status payment will display as **PENDING APPROVAL** (Refer Figure 20).

| ≡ | my X          | Kata Kata Kata Kata Kata Kata Kata Kata | KASTAM DIRAJA MALAYSIA<br>laysian Customs Department |                     |            |                 | English        | () 161-2022-1100005 | 7  22000050822A | 0 |
|---|---------------|-----------------------------------------|------------------------------------------------------|---------------------|------------|-----------------|----------------|---------------------|-----------------|---|
|   | Dashboard     | Payment Stat                            | tus/History                                          |                     |            |                 |                |                     |                 |   |
|   |               | Payment Option:                         | 5                                                    |                     |            |                 |                |                     |                 |   |
|   | Tourism Tax 🔷 | FPX (Financ                             | ial Process Exchange)                                | TT (Telegraphic Tra | nsfer)     |                 |                |                     |                 |   |
|   |               | 1                                       |                                                      |                     |            |                 |                |                     |                 |   |
|   |               |                                         |                                                      |                     |            |                 |                |                     | _               |   |
|   |               | Search                                  |                                                      |                     |            |                 |                |                     | ٩               |   |
|   |               | Advanced filters 🛩                      |                                                      |                     |            |                 |                |                     |                 |   |
|   | Payment ^     | n                                       |                                                      |                     |            |                 |                |                     |                 |   |
|   |               |                                         |                                                      |                     |            |                 |                |                     |                 |   |
|   |               | Actions                                 | Status 0                                             | Form Type 0         | Form No. 0 | Reference No. 0 | Payment Date 0 | Date Submitted 0    | Amount (RM      |   |
|   |               |                                         | DENDING                                              | Terr Detroit        | 161 20022  | 103314/53       | 24/11/2022     | 24/11/2022          | E00.            |   |
|   |               | Actions *                               | APPROVAL                                             | Tax Return          | 0/2211     | 1022/462        | 24/11/2022     | 24/11/2022          | 5007            |   |
|   |               |                                         |                                                      |                     |            |                 |                |                     |                 |   |
|   |               | 1 total                                 |                                                      |                     |            |                 |                |                     |                 |   |

Figure 20 Payment Status/History - TT - Pending Approval

| A CONTRACTOR OF CONTRACTOR OF CONTRACTOR OF CONTRACTOR OF CONTRACTOR OF CONTRACTOR OF CONTRACTOR OF CONTRACTOR | User Manual                           |              |  |  |
|----------------------------------------------------------------------------------------------------|---------------------------------------|--------------|--|--|
|                                                                                                    | Doc Ref: EITS/CMMI/ENG/RSD/UM         | Version: 2.0 |  |  |
|                                                                                                    | Doc ID: MYTTX_PPPD_PAYMENT_TT_UM_v2.0 | Page No: 14  |  |  |

#### 3 Payment Notification

1. User will receive email notification (Refer Figure 21).

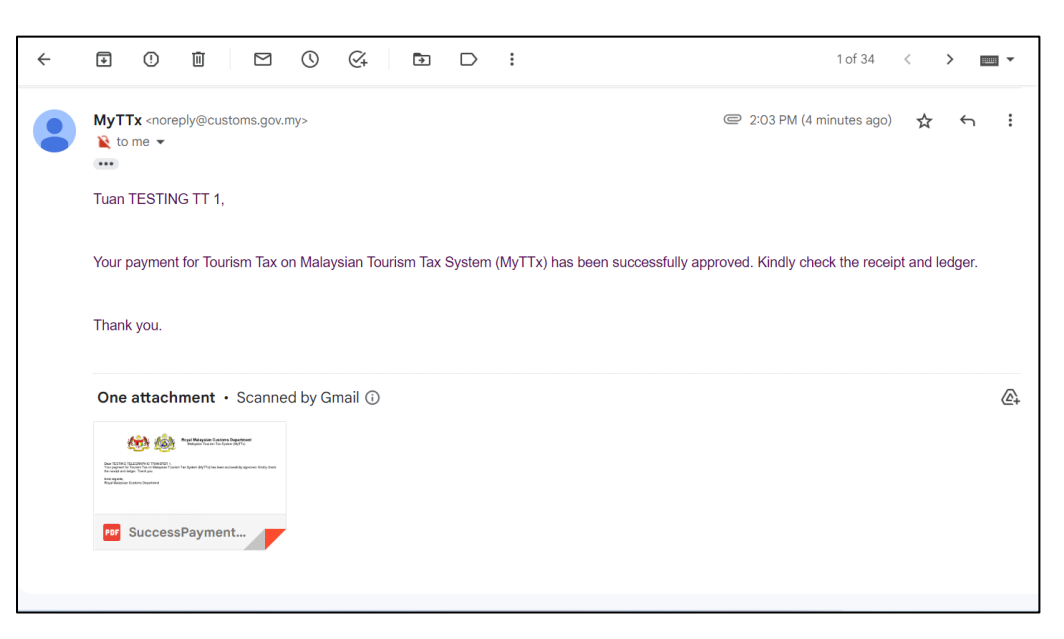

Figure 21 Email notification

2. User will also receive inbox notification (Refer Figure 22).

| ł | 📸 🚳 JABATAN KASTAM DIRAJA MALAYSIA<br>Royal Malaysian Customs Department |                                                                                | English 🕼 161-2022-11000068  22000061922A | 0 |
|---|--------------------------------------------------------------------------|--------------------------------------------------------------------------------|-------------------------------------------|---|
| 1 | nbox                                                                     |                                                                                |                                           |   |
|   |                                                                          |                                                                                |                                           |   |
|   | Advanced filters *                                                       |                                                                                | ч.                                        |   |
|   |                                                                          |                                                                                |                                           |   |
|   |                                                                          |                                                                                |                                           |   |
|   | Email Date 0                                                             | Main Subject 0                                                                 | Email 0                                   |   |
|   | > 01/12/2022 02:03 PM                                                    | PAYMENT SUCCESS FROM ROYAL MALAYSIAN<br>CUSTOMS DEPARTMENT (RMCD)              | nishazhrdn@gmail.com                      |   |
|   | > 01/12/2022 01:39 PM                                                    | NOTICE OF REMINDER FOR TAX PAYMENT UNDER<br>SECTION 19 OF TOURISM TAX ACT 2017 | nishazhrdn@gmail.com                      |   |

#### Figure 22 Inbox page

- 3. Click on button to expand the notification (Refer Figure 22).
- 4. Notification will be expanded (Refer Figure 22).

|                                                                      | User Manual                                                       |                        |                      |  |  |  |
|----------------------------------------------------------------------|-------------------------------------------------------------------|------------------------|----------------------|--|--|--|
|                                                                      | Doc Ref: EITS/CMMI/ENG/                                           | Version: 2.0           |                      |  |  |  |
|                                                                      | Doc ID: MYTTX_PPPD_PAYM                                           | ENT_TT_UM_v2.0         | Page No: 15          |  |  |  |
| JABATAN KASTAN DIRAJA MALAYSIA<br>Royal Malaysian Customs Department |                                                                   | English 🕼 161-2022-110 | 0000681 22000061922A |  |  |  |
| Inbox                                                                |                                                                   |                        |                      |  |  |  |
| Search                                                               |                                                                   |                        | Q                    |  |  |  |
| Advanced filters v                                                   |                                                                   |                        |                      |  |  |  |
| Email Date *                                                         | Main Subject *                                                    | Email ^                |                      |  |  |  |
| <ul> <li>01/12/2022 02:03 PM</li> </ul>                              | PAYMENT SUCCESS FROM ROYAL MALAYSIAN<br>CUSTOMS DEPARTMENT (RMCD) | nishazhrdn@gmail.com   |                      |  |  |  |

Figure 23 Inbox - Link document

- 5. Click on link to view the document (Refer Figure 23).
- 6. Document will be preview (Refer Figure 24).

ic\_20221201\_140310.pdf

|               | 📸 🚳 JABATAN KASTAM DIRAJA MALAYSIA English (D. 161-2022-1000003) 2000001922A (D.                                                                                                    |
|---------------|----------------------------------------------------------------------------------------------------|
|               | SuccessPaymentTelegraphic_20221201_140310.pdf ×                                                                                                    |
| Dashboard     |                                                                                                    |
| A             | □ P + 3 1 at1 - + 100% : X ⊕ D >>                                                                                                    |
|               | A Q                                                                                                    |
| Tourism Tax   | Royal Malaysian Customs Department<br>Malaysian Tourism Tax System (MyTTx)                                                                                                    |
| (S) Kemission |                                                                                                    |
|               | Dear TESTING TELEGRAPHIC TRANSFER 1,<br>Your payment for Tourism Tax on Makrysian Tourism Tax System (MyTTx) has been successfully approved. Kindly check<br>the records and legits: Thank you.<br>Kind regards:<br>Royal Maerysian Customs Department |
|               | A X Close B Print B                                                                                                    |

Figure 24 Inbox - Document Preview

- 7. Click on **Close** button (A) to close the preview (Refer Figure 24).
- 8. Click on **Print** button (B) to print the document (Refer Figure 24).

| User Manual                           |              |  |  |
|---------------------------------------|--------------|--|--|
| Doc Ref: EITS/CMMI/ENG/RSD/UM         | Version: 2.0 |  |  |
| Doc ID: MYTTX_PPPD_PAYMENT_TT_UM_v2.0 | Page No: 16  |  |  |

#### 4 Payment Receipt

|   | my                                    | Kata Kast Royal Malaysian | AM DIRAJA MALAYSIA<br>In Customs Department | Eng          | glish 🛞 161-2023-11000024   23008209422A | 0 |
|---|---------------------------------------|---------------------------|---------------------------------------------|--------------|------------------------------------------|---|
|   | Dashboard                             | Dashboard 🛪 🗉             | Dashboard                                   |              |                                          |   |
|   | Administrations ~                     |                           |                                             |              |                                          |   |
|   | License Profile Maintenance $\ arphi$ | 🚰 Company Su              | ımmary                                      | 🗟 Login      |                                          |   |
|   | Tax Return                            | License No.               | 161-2023-11000024                           | Name         | NUR ANISA                                |   |
|   | Tax Return Maintenance                | Company                   | TESTING LEDGER - TT                         | Identity No. | 971225106976                             |   |
|   | Bill of Demand (BOD Status) $^{\vee}$ | BRN                       | 87654324                                    | Type of User | PUBLIC USER                              |   |
|   | Payment A ^                           | No./Identity<br>Card No.  |                                             | Access Level | ADMINISTRATOR                            | / |
|   | Payment Request                       | Station Name              | IBU PEJABAT                                 | Last Login   | 03/02/2023 11:24                         |   |
|   | Payment Status/History                |                           |                                             |              |                                          |   |
|   | Payment Receipt                       |                           |                                             |              |                                          |   |
| ų | Refund ~                              | 💭 Tax Submiss             | ion Reminder                                |              |                                          |   |

Figure 25 Menu - Payment Receipt

- 1. Click on **Payment** (A) menu (Refer Figure 25).
- 2. Click on **Payment Receipt** (B) (Refer Figure 25).
- 3. Payment Receipt page will be displayed (Refer Figure 26).

| ashboord                    | Payment Rece | eipt           |                      |             |                           |               |          |               |
|-----------------------------|--------------|----------------|----------------------|-------------|---------------------------|---------------|----------|---------------|
| dministrations ~            |              | •              |                      |             |                           |               |          |               |
| urism Tax                   | Actions      | Status 0       | Form No. 0           | Form Type 0 | Receipt Date/Time 0       | Receipt No. 0 | Amount 0 | Print Count 0 |
| cense Profile Maintenance 🕤 | 🏟 Actions -  | RECEIPTED      | 161-30004-<br>0/2212 | Tax Return  | 01/12/2022<br>02:03:08 PM | 401666CT      | 500.00   | 0             |
| ix Return                   | Actions -    | CANCELLED      | 161-30002-           | Tax Return  | 01/12/2022                | 500682CT      | 3,000.00 | 0             |
| x Return Maintenance        |              | Section sector | 0/2212               |             | 10:34:38 AM               |               |          |               |
| II of Demand (BOD Status) ~ | 🌣 Actions -  | RECEIPTED      | 161-30001-<br>0/2212 | Tax Return  | 01/12/2022<br>10:28:21 AM | 401660CT      | 650.00   | 0             |
| Payment Request             | Actions -    | CANCELLED      | 161-30001-           | Tax Return  | 01/12/2022                | 401656CT      | 600.00   | 0             |
| Payment Status/History      |              |                | 0/2212               |             | 10:17:47 AM               |               |          |               |
| Payment Receipt             | 4 total      |                |                      |             |                           |               |          |               |
| fund ~                      |              |                |                      |             |                           |               |          |               |
| minder                      |              |                |                      |             |                           |               |          |               |

Figure 26 Payment Receipt page

- 4. Click on Action button (Refer Figure 26).
- 5. List of action will be displayed (Refer Figure 27).

| Ł                                         |                                                       |                                       | User Manual                   |                           |               |                |                             |  |
|-------------------------------------------|-------------------------------------------------------|---------------------------------------|-------------------------------|---------------------------|---------------|----------------|-----------------------------|--|
|                                           |                                                       | Doc Ref:                              | Doc Ref: EITS/CMMI/ENG/RSD/UM |                           |               |                |                             |  |
| SATAN KASTAWI DIRA                        | Doc ID: M                                             | Doc ID: MYTTX_PPPD_PAYMENT_TT_UM_v2.0 |                               |                           |               |                |                             |  |
| = my <b>t F</b> X                         | JABATAN KASTAM DIRAJA I<br>Royal Malaysian Customs De | MALAYSIA<br>ipartment                 |                               |                           |               | English 🛞 161- | 2022-11000068  22000061922A |  |
| 🕎 Dashboard                               | Payment Receipt                                       |                                       |                               |                           |               |                |                             |  |
| Administrations v                         | Actions Status 0                                      | Form No. 0                            | Form Type 0                   | Receipt Date/Time 0       | Receipt No. 0 | Amount 0       | Print Count 0               |  |
| License Profile Maintenance 🕤             | Actions - RECEIPT     RECEIPT                         | ED 161-30004-<br>0/2212               | Tax Return                    | 01/12/2022<br>02:03:08 PM | 401666CT      | 500.00         | 0                           |  |
| Tax Return<br>Tax Return Maintenance      | e Print B CEL                                         | LED 161-30002-<br>0/2212              | Tax Return                    | 01/12/2022<br>10:34:38 AM | 500682CT      | 3,000.00       | 0                           |  |
| Bill of Demand (BOD Status) ~ O Payment ^ | Actions - RECEIPT                                     | ED 161-30001-<br>0/2212               | Tax Return                    | 01/12/2022<br>10:28:21 AM | 401660CT      | 650.00         | 0                           |  |
| Payment Request<br>Payment Status/History | Actions - CANCEL                                      | LED 161-30001-<br>0/2212              | Tax Return                    | 01/12/2022<br>10:17:47 AM | 401656CT      | 600.00         | 0                           |  |
| Payment Receipt                           | 4 total                                               |                                       |                               |                           |               |                |                             |  |
| Refund ~                                  |                                                       |                                       |                               |                           |               |                |                             |  |

Figure 27 Payment Receipt - List of actions

- 6. Click on **View** button (A) to view the receipt (Refer Figure 27).
- 7. Receipt preview will be displayed (Refer Figure 28).

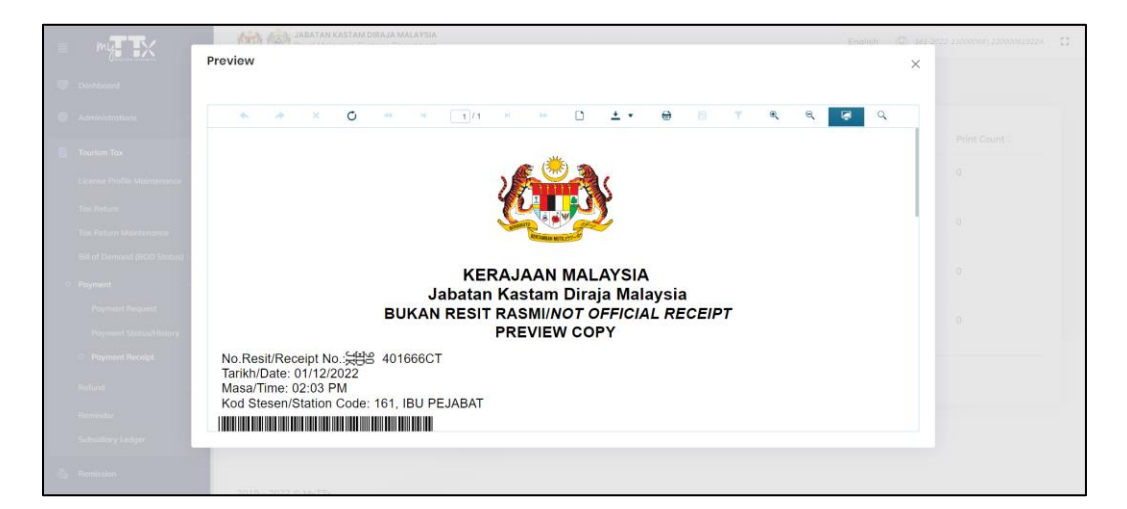

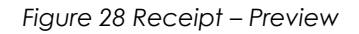

- 8. Click on **Print** button (B) to print receipt (Refer Figure 27).
- 9. Print receipt will be displayed (Refer Figure 29).

|                                                    | User Manual                                     |                              |  |  |  |  |
|----------------------------------------------------|-------------------------------------------------|------------------------------|--|--|--|--|
|                                                    | Doc Ref: EITS/CMMI/ENG/RSD/UM                   | Version: 2.0                 |  |  |  |  |
| ATAN KASTAM DIRAJA MALAYSIA                        | Doc ID: MYTTX_PPPD_PAYMENT_TT_UM_v2.0           | Page No: 18                  |  |  |  |  |
|                                                    |                                                 |                              |  |  |  |  |
|                                                    | LANSIA. Enalish 🗇 ricear<br>X                   | 22-110000681,220000619224 [] |  |  |  |  |
| 💷 Deistloord                                       |                                                 |                              |  |  |  |  |
| 🗇 Administrations 🔹 🔦 🔺 🗶 🕻                        | 0 44 H 1/1 H H 🖹 🝸 🍭 🥰 🔍                        |                              |  |  |  |  |
| E Tearitam Tax                                     |                                                 | Print Count 0                |  |  |  |  |
| Licensus Profile Malenersince                      |                                                 | 0                            |  |  |  |  |
| Tiga Histurn                                       |                                                 |                              |  |  |  |  |
| Teer Histourn Addentitemation                      | Same Contraction                                | 0                            |  |  |  |  |
| Bill of Derivarid (RDD Statist)                    | KERAJAAN MALAYSIA                               | 0                            |  |  |  |  |
| Payment                                            | Jabatan Kastam Diraja Malaysia                  |                              |  |  |  |  |
| Pograwini Katajanist<br>Pograwini Status Pelebiory | RESIT RASMI/OFFICIAL RECEIPT<br>ASAL / ORIGINAL | 0                            |  |  |  |  |
| No.Resit/Receipt No.                               | 66CT                                            |                              |  |  |  |  |
| Tarikh/Date: 01/12/2022<br>Masa/Time: 02:03 PM     |                                                 |                              |  |  |  |  |
| Kod Stesen/Station Code: 161, IE                   | 3U PEJABAT                                      |                              |  |  |  |  |
| Subiday Ledge                                      | AB                                              |                              |  |  |  |  |
| S. Barristen                                       | 🗙 Cancel 😝 Print                                |                              |  |  |  |  |

Figure 29 Receipt – Print

- 10. Click on **Cancel** button (A) to close the print modal (Refer Figure 29).
- 11. Click on **Print** button (B) to print the receipt (Refer Figure 29).